# MANUAL DE UTILIZAÇÃO DO DATILO.NET

Este manual foi elaborado com o objetivo de esclarecer as principais funcionalidades do Datilo.NET. Para maiores esclarecimentos sobre tópicos não abordados aqui, entre em contato conosco através de Telefone, Email, ECQ, MSMensseger. Você pode obter esses dados no site, através do link Contato.

Abaixo, segue listado os links de nosso Portal:

## **AULA DIÁRIA**

Nesse link, o aluno irá fazer suas lições diárias. Para entrar nessa tela, é solicitado um login e senha do aluno, que é criado no momento em que você cadastra o aluno propriamente dito. Veja abaixo os item dessa página:

|                            |                          | L'Iltimas Noti                                                             |
|----------------------------|--------------------------|----------------------------------------------------------------------------|
| Da                         | dos da Lição             | 8/8/2003 - Novo sistema de Di                                              |
| Data da Última Lig         | ção 1/9/2003             |                                                                            |
| Próxima Lição              | 27                       | Enquete                                                                    |
| Descrição                  |                          | Qual seu programa de digita;                                               |
| asdfgasdfga<br>asdfgasdfga | sdfgasdfgasdfgasdfg<br>s | <ul> <li>HJ Datilografia</li> <li>Typist 123</li> <li>Datilonet</li> </ul> |
|                            |                          |                                                                            |
|                            |                          |                                                                            |
|                            |                          |                                                                            |
|                            |                          |                                                                            |

Da esquerda para a direita, temos as seguintes opções para o aluno:

- Lição: Esse link mostra na página a próxima lição que o aluno irá digitar;
- Estatísticas: Esse link mostra as estatísticas das lições já feitas pelo aluno;
- Gráfico: Esse link mostra um gráfico de Toque por lição do aluno;
- **TOP 10:** Esse link mostra os dez alunos com toques mais rápidos da unidade;
- **Recados:** Esse link (ainda em construção) terá um mural para os alunos enviarem recados;
- Iniciar Lição: Esse link habilita uma nova janela onde o aluno irá digitar sua lição;

- Últimas Notícias: Exibe as últimas notícias que a Unidade cadastrou no Cadastro de Notícias, no link Escolas;
- **Enquete:** Exibe a última Enquete cadastrada pela unidade no Cadastro de Enquetes, no link Escolas;

### ESCOLA

Nesse link, a Unidade irá fazer o cadastro, manutenção e visualização de todos os dados que for referente a ela. Para entrar nessa tela, é solicitado um login e senha da Unidade, que é criado no momento em que a Unidade adquire o produto. Se você desejar alterar o login ou senha de sua Unidade, entre em contato diretamente conosco que estaremos efetuando as alterações solicitadas. Veja abaixo os item dessa página:

|              |              |      |        | AnáliseDa                                  | tilo.Net             |                                       |                    |
|--------------|--------------|------|--------|--------------------------------------------|----------------------|---------------------------------------|--------------------|
|              |              |      |        | - Jaú - :                                  | SP                   |                                       |                    |
| <u>Volta</u> | ar  <br>Dera | Sait |        | adastrar Alunos   Manutenção de E<br>Aluno | nquetes   Manutenção | de Notícias<br>Últ. Lição             | Relatóri<br>On-Lin |
|              | R            | lde  | ×      | Adriano dos S. Prado                       | adrianoprado         | 6                                     | Sim                |
|              | R            | abl  | ×      | Alex Santos                                | alex                 | 34                                    | Sim                |
|              | R            | abl  | ×      | Alexandre Cruvinel de Jesus                | alexandre            | 1                                     | Sim                |
| <b>1</b>     | R            | abl  | ×      | Anderson Molina Bifulco                    | andersonmbifulco     | 0                                     | Sim                |
|              | R            | abl  | ×      | Anderson Oliveira Campos                   | Andersony            | 3                                     | Sim                |
|              | R            | abl  | ×      | Belete                                     | belete               | 5                                     | Nao                |
|              | R            | abl  | ×      | Bruno                                      | Bruno                | 1                                     | Sim                |
|              | -            |      | V      | Edean Batieta Paraira                      | Edeon                | 1                                     | Sim                |
|              | R            | lapi | $\sim$ | Lusun Datista Felena                       | Luson                | 1 1 1 1 1 1 1 1 1 1 1 1 1 1 1 1 1 1 1 | Onn                |

Da esquerda para a direita, temos as seguintes opções para a Unidade:

- Voltar: Volta para a página anterior;
- Sair: Volta para a página Inicial;
- Cadastrar Alunos: Nesse link, você efetua o cadastro do aluno. Existem alguns campos que são de preenchimento obrigatório, os quais listamos abaixo:
  - Nome: Deverá ser informado o nome, de preferência completo, do aluno;
  - Login: Deverá ser informado um login para o aluno poder acessar a Aula Diária;

- Senha: Deverá ser informado uma senha para o aluno poder acessar a Aula Diária;
- Confirma Senha: Deverá ser informado novamente a mesma senha para o aluno poder acessar a Aula Diária. Esse campo serve para validação da senha;
- Data de Início: Deverá ser informada a data de cadastramento do aluno;
- Previsão de Término: Deverá ser informada uma previsão para que o aluno conclua o curso. Após essa data, o aluno não terá mais acesso ao Portal. Sugerimos que você coloque como previsão de término 1 ano. Porém, se em 1 ano o aluno não terminar o curso, é possível alterar a data de previsão de término;
- Nível: Deverá ser informado o nível do aluno. Através desse campo, o sistema saberá quantas linhas o aluno digitará em cada lição. Ex: Se você informar nível = 1, o aluno digitará apenas 1 linha da lição 1 até a lição 32. A partir da lição 33 até a 250, ele digitará 2 linhas. Se você informar nível 4, automaticamente digitará 4 linhas da lição 1 até a 32 e 8 linhas da 33 a 250;
- **Data de Nascimento:** Deverá ser informada a data de nascimento do aluno.
- Manutenção de Enquetes: Nesse link, você pode cadastrar, alterar e excluir enquetes. A enquete irá ficar disponível no link aula diária. Para visualização do aluno, sempre será considerada a última enquete cadastrada pela Unidade;
- **Manutenção de Notícias:** Nesse link, você pode cadastrar, alterar e excluir notícias. As notícias ficarão disponíveis no link Aula Diária;
- Relatórios: Nesse link, você poderá visualizar alguns relatórios referentes a lições e dados dos alunos;
- Abaixo dos links, você tem listado todos os alunos cadastrados por sua Unidade. Se você verificar, a primeira coluna chama-se Operação. Nela, temos quatro links:
  - Estatísticas: Referente aos dados estatísticos de cada aluno;
  - Pesquisa: Visualiza os dados cadastrados do aluno;
  - Alteração: Permite que seja modificada qualquer dado cadastrado do aluno;
  - **Exclusão:** Exclui o registro do aluno.

#### INSTALAÇÃO

Nesse link, a Unidade terá acesso aos arquivos de instalação do Datilo.NET. Para entrar nessa tela, é solicitado um login e senha da Unidade, que é criado no momento em que a Unidade adquire o produto. Para efetuar a instalação, siga atentamente as instruções apresentadas na tela.

#### INSTALAÇÃO DO DATILO.NET

\*

Para você poder digitar as Aulas Diárias no Datilo.NET, é necessário fazer o Download dos arquivos abaixo e efetuar a instalação dos mesmos. Siga os passos abaixo para efetuar a instalação:

 Faça o Download do arquivo <u>Datilonet.exe</u> salvando-o em sua área de trabalho (C:\Windows\Desktop). Logo após, dê dois cliques sobre o arquivo salvo. Irá surgir uma tela, clique em OK e depois em UNZIP. Surgirá outra tela, clique em OK e depois feche a janela.

Datilo. Net

- Faça o Download do arquivo <u>Config.bat</u> salvando-o em sua área de trabalho (C:\Windows\Desktop). Logo após, dê dois cliques sobre o arquivo salvo. Irá surgir uma tela, Clique em OK e feche a janela.
- Pronto! A Instalação já está concluída! Repita essa operação através dessa página em todos os seus Terminais que utilizarão o Datilo.NET.

**<u>DICA</u>**: Se a versão do seu Internet Explorer for inferior a 6.0, é interessante fazer o download da versão atualizada também. <u>Clique aqui</u> e baixe o arquivo. Salve ele em alguma pasta e depois execute-o. A execução do arquivo poderá demorar um pouco.